# 地図を操作するには

# 2つの地図を一度に見るには(二画面)

#### このようなときに二画面を使うと便利です

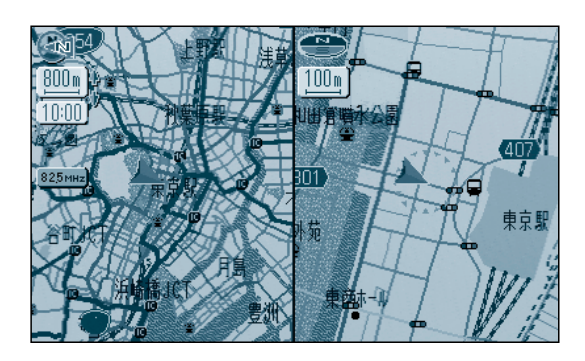

左画面 広範囲の地図で、自車の大まかな位置を把握する。

右画面 現在地の詳細な地図で、付近の道路を正確に把 握する。

## 二画面に切り替えるには(一画面に戻す)

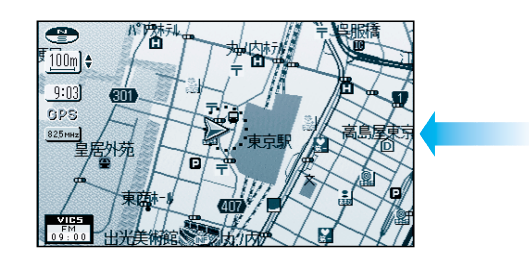

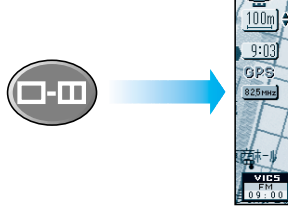

二画面 二画面から一画面に戻すと左 画面が表示されます。

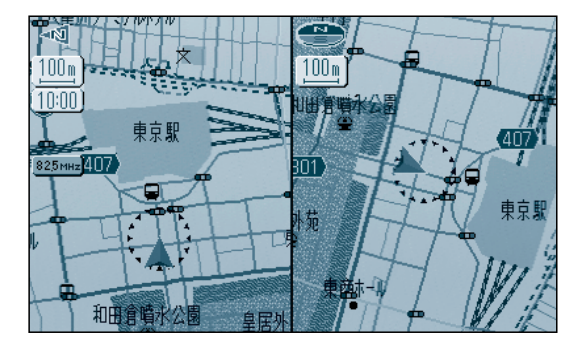

左画面 ヘディングアップの地図で、自車の向きに対する 地図の前後左右を把握する。

右画面 ノースアップの地図で、東西南北を把握する。

### 操作する画面を切り替えるには

#### 二画面表示中に

一画面

左画面

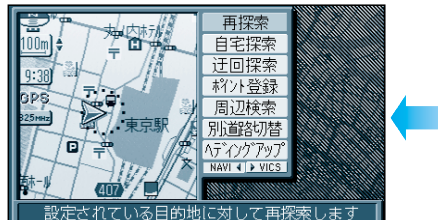

一画面のときと同じ操作ができます。

**口-口** 操作画面  
 林7/登録 /-3795 NAVI 15 VUCS
 100001

 建築
 100001

 建築
 100001

 建築
 100001

 建築
 100001

 建築
 100001

 建築
 100001

 建築
 100001

 建築
 100001

 建築
 100001

 建築
 100001

 建築
 100001

 建築
 100001

 建築
 100001

 建築
 100001

 建築
 100001

 建築
 100001

 建築
 100001

 建築
 100001

 建築
 100001

 100001
 100001

 100001
 100001

 100001
 100001

 100001
 100001

 100001
 100001

 100001
 100001

 100001
 100001

 100001
 100001

 100001
 100001

 100001
 100001

 100001
 100001

 100001
 100001

 100001
 100001

 100001
 100001

 100001
 100001

 100001
 100001

 100001
 100001

 10001
 100001

右画面

現在地画面のみ表示します。 画面の縮尺、回転、傾きを切り 替えられます。 ドライビングバーチャルシティマップ 表示中に地図の傾きを変えても、 ビルは立体的に表示されません。 サブメニューは、「再探索」、 「ポイント登録」「ノースアップ」、 「ヘディングアップ」のみ操作で きます。

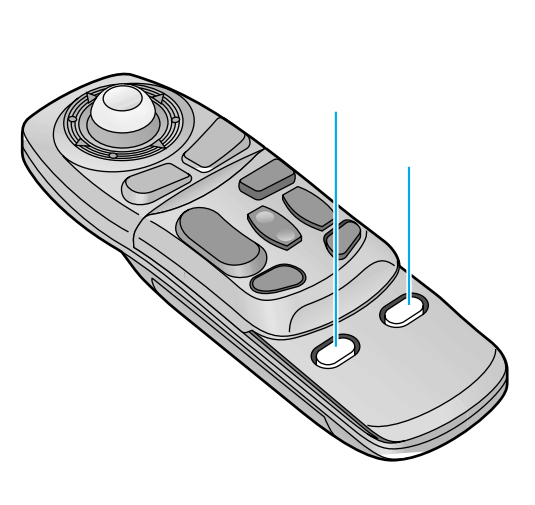

地図の紹介 地図を操作するには